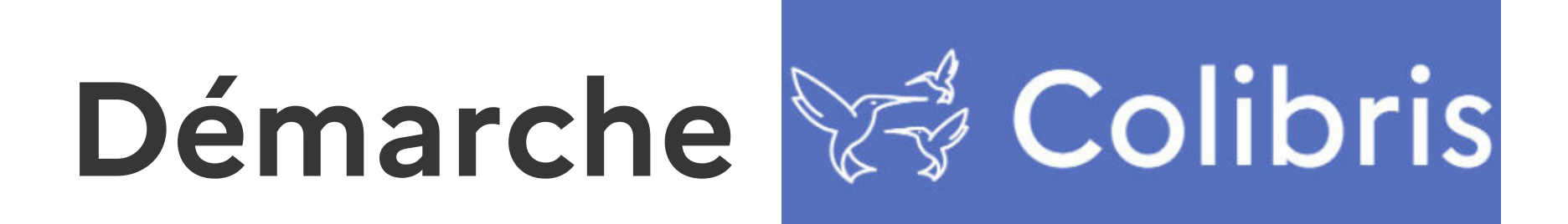

### Campagne de dépôt de projets innovants (PACTE) **Tutoriel**

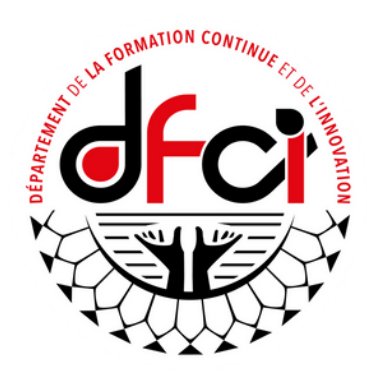

dfci@education.pf

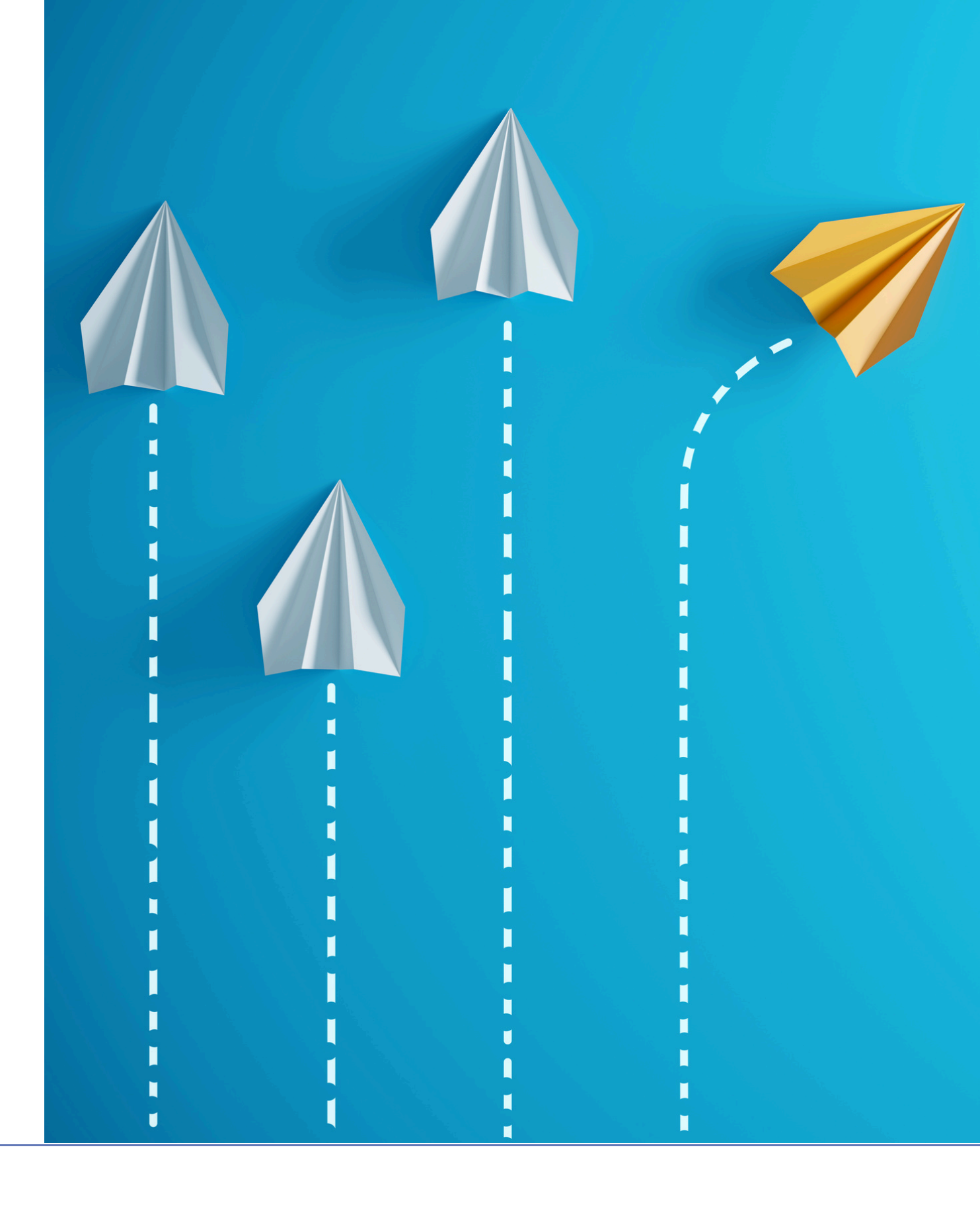

### Au préalable : quelques rappels avant le dépôt

Je vérifie les éléments indiqués sur ma fiche projet. Je convertis mon document au format PDF.

2

Je transmets ma fiche projet par voie hiérarchique à l'IEN de circonscription pour avis.

3

# ls avant le dépôt

Je réceptionne ma fiche projet revêtue de l'avis de l'IEN de circonscription. 03

### **ETAPE 1** Accéder au formulaire de dépôt sur Colibris

Je me connecte au portail ARENA avec mes identifiants académiques : <u>https://extranet.ac-polynesie.pf/arena</u>

J'accède au formulaire accessible via le lien suivant en ouvrant un nouvel onglet dans le même navigateur: <u>https://demarches-</u> <u>polynesie.colibris.education.gouv.fr/projets/projet-</u> <u>innovant-dgee-2024/</u>

2

Le portail ARENA et le formulaire Colibris doivent être ouverts dans le même navigateur.

#### 04

### **ETAPE 2** Remplir le formulaire de dépôt

| Colibris     Colibris                                                                                                    |       |                                 |
|----------------------------------------------------------------------------------------------------|-------|---------------------------------|
| Accueil Personnels d'encadrement Maîtres du privé Premier degré Second degré Personnels ATSS et ITRF Mes demandes Mes Avis                                                                                  |       |                                 |
| PROJET INNOVANT DEEE                                                                                                    |       |                                 |
| Prénom * Nom *                                                                                                    |       |                                 |
|                                                                                                    | Par d | éfaut, ces informat             |
| :ourriel *                                                                                                    |       |                                 |
| tablissement d'affectation *                                                                                                    |       |                                 |
| ntitulă du projet *                                                                                                    |       |                                 |
|                                                                                                    |       | Saisir l'intitulé du            |
| hème *                                                                                                    |       |                                 |
| Description du projet *                                                                                                    | 2     | Cálostionnar un th              |
| écrivez en quelques lignes votre projet innovant.                                                                                                    |       | Selectionner un tr              |
| 3                                                                                                    |       |                                 |
|                                                                                                    | 3     | Saisir une descript             |
| fichier attaché *                                                                                                    |       |                                 |
| Désocra un fishier que aliguez pour en sélectionner un                                                                                                    |       | Dépasar la ficha r              |
|                                                                                                    | 4     |                                 |
| RGPD                                                                                                    |       | cliquant sur l'icôn             |
| Depuis le 25 mai 2018, le règlement général sur la protection des données (RGPD) est le cadre juridique de l'Union européenne qui gouverne la collecte et le traitement des données à caractère personnel.  |       |                                 |
| Une page dédiée sur le site académique vous permet d'avoir accès aux informations réglementaires mais également accès aux notices détaillées des traitements mis en place dans l'académie.<br>Mentions RCPD | 5     | Cocher "J'atteste               |
| J'atteste avoir pris connaissance des mentions RGPD *                                                                                                    |       | après avoir lu l'end            |
|                                                                                                    |       |                                 |
| Suivant Abandonner                                                                                                    | 6     | Cliquer sur le bou <sup>-</sup> |
| 6                                                                                                    |       |                                 |
| -                                                                                                    |       |                                 |

ions sont déjà renseignées.

projet.

nème.

tion brève du projet.

projet en la glissant dans l'encadré ou en e pour la sélectionner parmi vos fichiers.

avoir pris connaissance des mentions RGPD" cadré RGPD.

ton

Suivant

### ETAPE 3 Valider le dépôt du projet.

05

Vérifier l'ensemble des informations saisies dans le formulaire puis cliquer sur le bouton Valider

## **ETAPE** facultative (modification)

| VICE-RECTORAT<br>DE POLYNÉSIE FRANÇAISE<br>Libori<br>Egalité<br>Fratemité | Colibris                            |
|---------------------------------------------------------------------------|-------------------------------------|
| Accueil Personnels d'encadre                                              | rement Maîtres du privé Premier deg |
| PROJET INNOVANT DGEE                                                      | E                                   |
| Le formulaire a été enregistré le 07                                      | 7/10/2023 00:44.                    |
| RÉSUMÉ (AFFICHER LE DÉTAI                                                 | IL DE LA DEMANDE)                   |
| HISTORIQUE                                                                |                                     |
|                                                                           |                                     |
| • - <b>Nouveau</b><br>07/10/2023 00:44                                    |                                     |
| Or/10/2023 00:44  Accepter Refuser S                                      | Supprimer                           |

Pour cette démarche, le porteur de projet est limité à un seul dépôt. Si le dépositaire souhaite effectuer un nouveau dépôt, celui-ci viendra écraser le précédent.

Pour effectuer un nouveau dépôt (venant écraser le précédent), cliquer sur le bouton Supprimer et revenir à l'étape 1 du tutoriel.